# **User Guide** Proquest Dialog

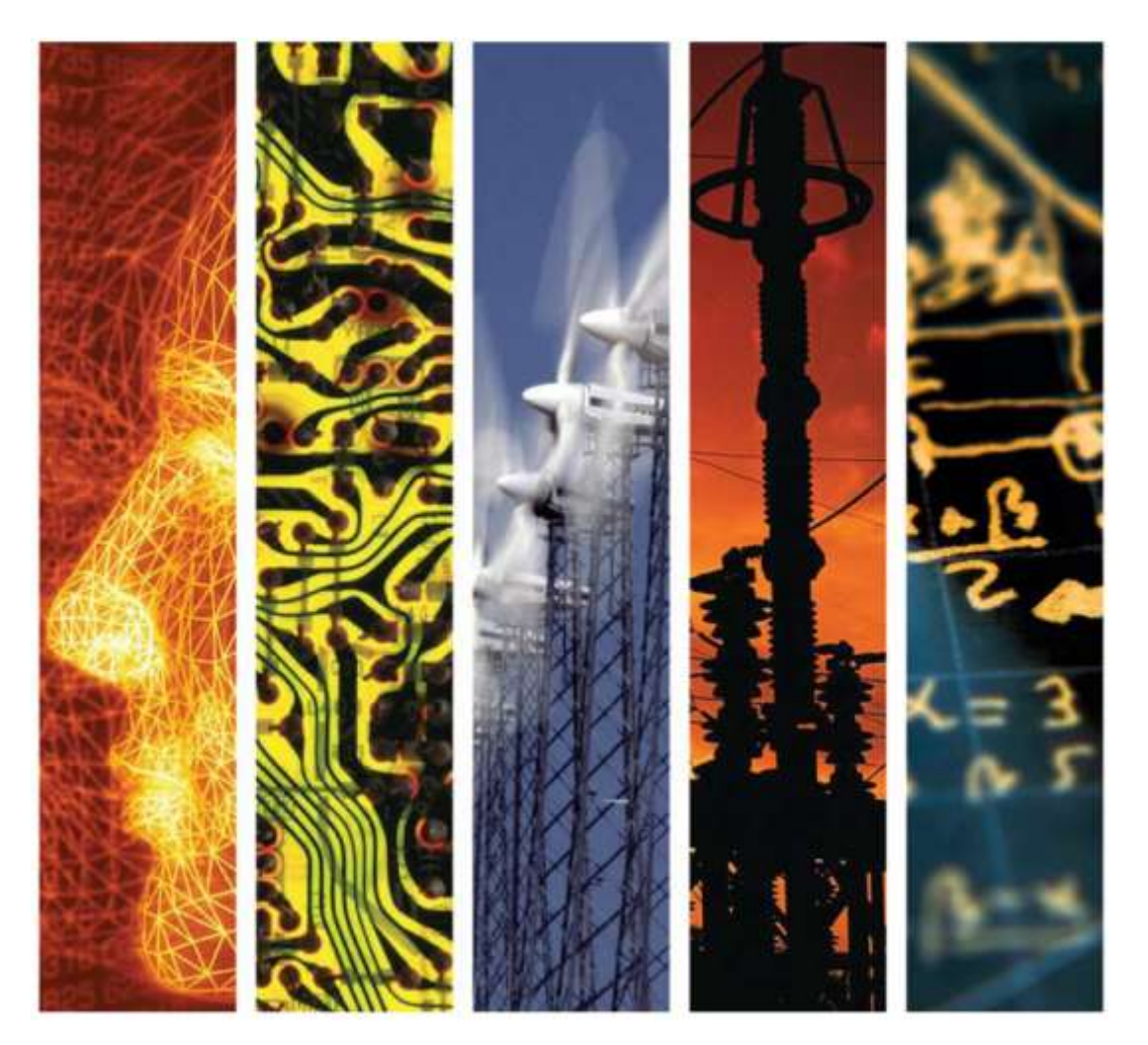

# www.theiet.org/inspec

# Contents

| Inspec and Inspec Archive Database Overviews                                                             | 4                            |
|----------------------------------------------------------------------------------------------------|------------------------------|
| Inspec                                                                                                   | 4                            |
| Inspec Archive                                                                                           | 5                            |
| Database Implementation Overview                                                                         | 6                            |
| Search Options<br>Search<br>Look up Citation<br>Advanced Search<br>Command Line Search<br>Search History | <b>6</b><br>7<br>8<br>9<br>9 |
| Search Tools                                                                                             | 10                           |
| Searching Inspec                                                                                         | 11                           |
| Logging on<br>Login Screen                                                                               | <b>11</b><br>11              |
| Help                                                                                                    | 12                           |
| Subject Searching                                                                                        | 13                           |
| Boolean Operators<br>OR<br>AND<br>NOT                                                                    | <b>13</b><br>13<br>13<br>13  |
| Proximity Operators<br>Pre<br>Pre/n                                                                      | <b>14</b><br>14<br>14        |
| Truncation<br>Unlimited truncation<br>Limited Truncation<br>Wildcards                                    | <b>14</b><br>14<br>14<br>14  |
| Search Results                                                                                           | 15                           |
| Search History                                                                                           | 15                           |
| INSPEC Sample Records<br>Inspec Archive Sample record                                                    | <b>16</b><br>18              |
| Command Line Syntax                                                                                      | 19                           |
| Post-qualification of Sets                                                                               | 19                           |
| Inspec Thesaurus<br>Finding Thesaurus Terms<br>Online Thesaurus<br>Look up term                          | <b>20</b><br>20<br>21<br>22  |
| Supplementary Headings                                                                                   | 23                           |
| International Patent Classification Codes                                                                | 23                           |
| Inspec Classification                                                                                    | 24                           |
| Outline of the Inspec Classification                                                                     | 25                           |
| Treatment Codes                                                                                          | 26                           |
| Chemical Indexing<br>Examples of Chemical Substance Indexing                                             | <b>27</b><br>28              |
| Numeric Data Indexing                                                                                    | 29                           |
| Astronomical Object Indexing                                                                             | 30                           |

| Subject Search Examples                                         | 31 |
|-----------------------------------------------------------------|----|
| Eg. 1 Cockpit displays                                          | 31 |
| Eg. 2 Data analysis in biomedical environment & power industry  | 32 |
| Eg. 3 Relative economics of coal-fired & nuclear power stations | 33 |
| Chemical Search Examples                                        | 34 |
| Numerical Search Examples                                       | 34 |
| Astronomical Search Examples                                    | 35 |
| Treatment Codes/Record Types (search examples and types)        | 35 |
| Bibliographic Searching                                         | 36 |
| Quick Guide to Numerical Quantities and Their Units             | 38 |

N.B. Descriptions in this user guide are related to the Inspec Database on Proquest Dialog . As a result some Proquest Dialog functionality which is not applicable to Inspec may not be represented.

# Inspec and Inspec Archive Database Overviews

#### Inspec

Inspec is the leading English language information service providing access to the world's scientific and technical papers in physics, electrical engineering, electronics, communications, control engineering, computing and information technology. It is part of a service which can trace its roots back to 1898 when "Science Abstracts" was first published by the Institution of Electrical Engineers.

Inspec contains literature dating back to 1969, and each year thousands of journals and conference publications are scanned for relevant information to be included. In 2012 approximately 4500 scientific & technical journals and some 2000 conference publications were scanned. At the time this user guide was produced Inspec contained over 13 million bibliographic records (2012 figures) and it is growing at a rate of approx. 760,000 records each year (2012 figures).

Although Inspec provides a comprehensive index to literature in physics, electrical and electronic engineering, computer science and information technology, it also has significant coverage in interdisciplinary areas such as materials science, oceanography, nuclear engineering, geophysics, biomedical engineering and biophysics.

Each record in the Inspec database contains an English-language title and descriptive abstract, together with full bibliographic details which include the journal or other publication title, the author's name and affiliation and the language of the original document. All of these may be searched, as well as Inspec's extensive range of subject classification and indexing systems.

In addition to searching Inspec for information for your research projects, it can also be used for:

- current awareness
- finding new product information
- technological forecasting
- competitive intelligence
- patent-related searching

The data in the Inspec Database belongs to the Institution of Electrical Engineers and is protected by international copyright laws.

#### **Inspec Archive**

The Inspec Archive Database contains the historical scientific records produced for the Science Abstracts series of journals from 1898 - 1968. The Science Abstracts series were the precursor to Inspec and they continue to be published in parallel to Inspec. Initially only available in print they were digitized and are now searchable online via Proquest Dialog

Subject coverage for the Inspec Archive Database is:

- All aspects of physics (originally published as Physics Abstracts),
- Electrical and electronic engineering (introduced as a separate journal in 1903, and originally published as Electrical and Electronic Abstracts),
- Computing and control engineering (introduced as a separate journal in 1966, and published initially as Control Abstracts, later renamed to Computer and Control Abstracts).

The Inspec Archive contains:

- Over 873,700 records,
- Tables, graphs and figures from the original source document in many cases,
- The original value-added indexing and classifications,
- Enhancements in the form of the nearest equivalent current Inspec Thesaurus Terms and Inspec Classification Codes,
- Conference proceedings, books, journals, reports and dissertations,
- Longer abstracts than today varying in length from half a page to several pages including diagrams and complex mathematical proof because hard copy originals were less accessible.

The fully searchable electronic Inspec Archive Database is far more usable, flexible, durable and more readily available than the 176 volumes (and over 140,000 pages) of the printed Science Abstracts series of journals. It has never been easier to locate references to historic research or engineering breakthroughs from hundreds of scientists and engineers such as Albert Einstein, Guglielmo Marconi, Max Planck, Ernest Rutherford, and Marie Curie. Not only does the Inspec Archive Database give access to the work of famous scientists, it also gives access to the often forgotten works (sometimes known as "Sleeping Beauties") that may be of use in assessing the validity of current patents. An idea suggested decades ago that did not develop then, may be of relevance today.

# **Database Implementation Overview**

A description of the main, Inspec related features of ProQuest Dialog follows.

#### **Search Options**

ProQuest Dialog provides a number of search options, as well as tools for facilitating focused searches in Inspec. Whether it is subject information being sought or it is bibliographic information, the appropriate option can be selected by clicking on the available links.

| Dialog       Dialog       Inspec®         Search   Advanced ▼       Advanced Search         Command Line       Look Up Citation | « ProQuest Dialo                                      | g Home                                              | _               |
|----------------------------------------------------------------------------------------------------|-------------------------------------------------------|-----------------------------------------------------|-----------------|
| Advanced Search Command Line Look Up Citation Advanced search                                                                   | ProQuest<br>Dialog <sup>®</sup> DataStar <sup>®</sup> | Inspec®                                             |                 |
|                                                                                                    |                                                       | Advanced Search<br>Command Line<br>Look Up Citation | Advanced search |

**Search** – Suitable for novice users and for quick searches, this comprises a single box for entering search terms. Help features and search tips can be accessed.

To begin a search simply enter search terms and click on the orange search icon. An "Advanced search" feature provides 3 further options (These are "Advanced Search", "Command Line" and "Look Up Citation") Each of which are described below.

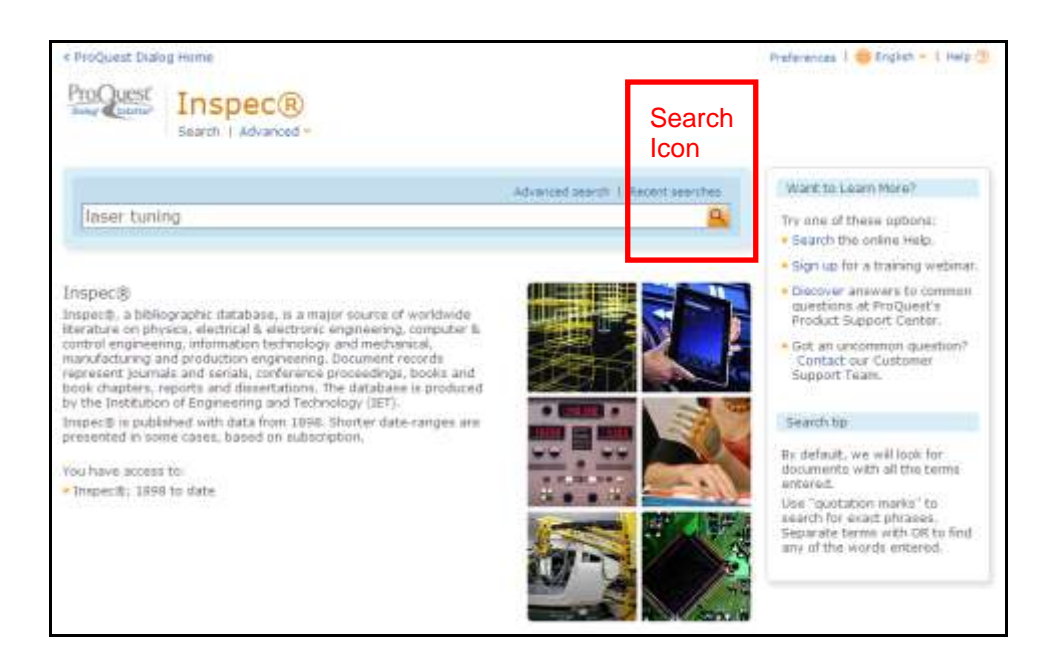

**Look up Citation** – For Searching within bibliographic information (e.g. journal titles, publishers, documents etc.). Desired display options for results can be selected using the drop down menus at the bottom of the screen.

| ou are searching: 1 d  | Internet (See Int   Charast > )                  | Cantering Among 1    | MailBaleanith   Welcome, Nichard Sign or                |
|------------------------|--------------------------------------------------|----------------------|---------------------------------------------------------|
| ¢ ProQuest Dialog      | Home                                             |                      | Profesences   🏶 English =   Help 🗍                      |
| ProQuest               | Inspec®                                          |                      |                                                         |
| Look Up C              | litation                                         |                      |                                                         |
| Other search option    | ns: Advanced Search   Command Line               |                      | Search tools                                            |
| Fill in any of the fol | lowing information to quickly locate a document. |                      | Search bps                                              |
| Document title         |                                                  | 12                   | To broaders your search,<br>truncate (shorten) a search |
| Acthor                 |                                                  | Look up authors      | seterisk (*). Fot example,                              |
| Publication title:     | ,<br>T                                           | Look up publications | aut by/siologist.                                       |
| ISSN:                  | I see of howbase is existent                     |                      |                                                         |
| ISBN:                  | Law of hyphens is optional                       |                      |                                                         |
| Voluma:                |                                                  |                      |                                                         |
| Issue:                 |                                                  |                      |                                                         |
| Start page:            | [                                                |                      |                                                         |
| Date range:            | All dates or Yest (VY)Y)                         |                      |                                                         |
| DOI:                   | ·                                                |                      |                                                         |
| Cocument ID:           |                                                  |                      |                                                         |
| Display opt            | lons:                                            |                      |                                                         |
| Sort by: Relevan       | ce 💌 Biena per page: 20 💌                        |                      |                                                         |
|                        |                                                  | Search Clear form    |                                                         |

**Advanced Search** – A form based option comprising multiple search boxes. Information in different fields can be searched in a single query and combined using Boolean logic operators.

A variety of refining options are available which can be accessed by clicking on "More options".

Sort options for search results follow.

Search tools, such as the Inspec thesaurus, can be accessed using the links on the right hand side of the screen.

| w ere searching: I databas   | e (Sea list   Change > )         | - Dir               | sieded temp i 🍣 Hy Research   Welcome, Richard (jigs                                 |
|------------------------------|----------------------------------|---------------------|--------------------------------------------------------------------------------------|
| CProQuest Dialog Home        |                                  |                     | Preferences 1 😁 English - 1 Halo /                                                   |
| ProQuest Ins                 | pec®                             |                     |                                                                                      |
| Advanced Sea                 | arch                             |                     |                                                                                      |
| Other search options: Lo     | Jok Up Citation 1. Command Lin   | <b>*</b> .2         | Search tools                                                                         |
|                              |                                  | All fields + taxt   | Thesaurus                                                                            |
| AND 💌 (                      | ar                               | ) All felds + text  | Find subject terris to narrow un<br>broaden your search.                             |
| AND 💽 (                      | 0/                               | ) All Beichs + hext | Wew held codes help                                                                  |
| LAdd a row   Remove a        | rae                              | Searc               | Use codes to target your search<br>to a specific held.                               |
| Lind to:                     |                                  |                     | Search tips                                                                          |
| Almtract included            |                                  |                     | Use "quotation marks" to<br>eearch for exact phrases.                                |
| Date range:                  | Al dates 🔄                       |                     | <ul> <li>Water Provide Texture resources of<br/>private Arabit Management</li> </ul> |
| Last updated                 | All dates                        |                     | Search by industry                                                                   |
| - Nore options               | 1940-94990                       |                     | Use search forms customized to<br>each industry.                                     |
|                              |                                  |                     | Aerospace & Defanas                                                                  |
| Display options:             |                                  |                     |                                                                                      |
| Sort by: Relevance           | Rome per page:                   | 20 💌                | Automotive                                                                           |
|                              |                                  | Search              | Clear form                                                                           |
|                              |                                  |                     | Engneering & Technology                                                              |
|                              |                                  |                     | Pharmaceutical &<br>Biomedical                                                       |
|                              |                                  |                     | Telecommunications<br>& Computing                                                    |
|                              |                                  |                     |                                                                                      |
|                              |                                  | -                   | Authoritative answ                                                                   |
| Contact La.   Privacy Policy | .   Accessibility   Stamap   Env | 1 Sealor            |                                                                                      |
| and the second diversion of  | 11.7 all cistor calendard Tabula | and Conditions      |                                                                                      |

**Command Line Search** – A traditional command language based option comprising single search box into which the search query can be entered. The Proquest Dialog command language is straightforward to learn and once familiarised with, searches can be carried out quickly and efficiently

| < ProQuest Balog Home                                                                                    | Distanangan 1 📵 Keghata 🐖 1 - eesta 🥶                                                             |
|----------------------------------------------------------------------------------------------------|---------------------------------------------------------------------------------------------------|
| ProQuest Inspec®                                                                                         |                                                                                                   |
| Command Line Search                                                                                      |                                                                                                   |
| Other search options: Adversed Search 1 Linck Up Citation                                                | Search tools                                                                                      |
| Driver your assarch in the biox Ballow, using command line syntax. For estample,<br>• Add essarch fields | Tt(numing) and Att(units),<br>Find subject beins to narrow or<br>broaden short beins to narrow or |
| H(lanne flaring)                                                                                         | Wew field codes help<br>Use sodew in forget your event<br>to a specific field.                    |
|                                                                                                    | Search have<br>Use "succlusion marks" to<br>search for estact plicates.                           |
|                                                                                                    | w                                                                                                 |
| Statit                                                                                                   | Child form                                                                                        |
| Limit to:                                                                                                |                                                                                                   |
| Date Fanges Alt dates .                                                                                  |                                                                                                   |
| Display options:<br>for by: Relevance I form bet page 21 3                                               |                                                                                                   |
| Enarchi<br>Recont suseches (1)                                                                           | Clear form                                                                                        |
| 1 Searched for: later turing<br>Hote details -<br>Databases:                                             | 0.3684 Prosili(x) 👘                                                                               |

**Search History** – From "Advanced search" and "Command line" options, previous searches carried out during the session are displayed in the "Recent searches" section at the bottom of the screen. From here it is possible to rerun, save and combine searches. Unless saved, these searches will **not** be accessible after the current session has ended. Any searches saved from previous sessions can be accessed by clicking on the "My research" link in the blue bar at the top of the screen. From there it is possible, among other things, to edit saved searches, set up alerts and create RSS feeds.

| Recent | searches (1)                                                        |                     |      | The design                        |
|--------|---------------------------------------------------------------------|---------------------|------|-----------------------------------|
| 1      | Searched fun: Rhum inn battary<br>Hda details -<br>Detabases:       | 8113 result(e)      | 1    | Engineering 8.<br>Technology      |
|        | Inspect                                                             |                     | TAL. | Pharmaceutical &<br>Biomedical    |
|        |                                                                     |                     |      | Telecommunications<br>& Computing |
|        |                                                                     |                     |      |                                   |
|        |                                                                     |                     |      |                                   |
|        |                                                                     |                     |      |                                   |
|        |                                                                     | 21                  |      |                                   |
| Combin | e soarches                                                          |                     |      |                                   |
| Contra | e staches                                                           | Search, Search Spr. |      |                                   |
|        | (12 AND 52 OF 3<br>(12 AND 52) OR (12 AND 52)<br>2.5 NOT invationed |                     |      |                                   |

N.B. The "Recent searches" information will not be present until at least one search has been executed during a session.

#### Search Tools

The Inspec Thesaurus contains over 9000 searchable words and phrases known as subject headings which standardise the way that technology is described. These represent an extremely effective way of searching for the most relevant information using language which is independent of the authors own descriptions. Their use improves the accuracy of the search results.

The thesaurus is accessed from "advanced search" and "Command line" search by clicking on the appropriate link in the "Search tools" menu on the right hand side of the screen.

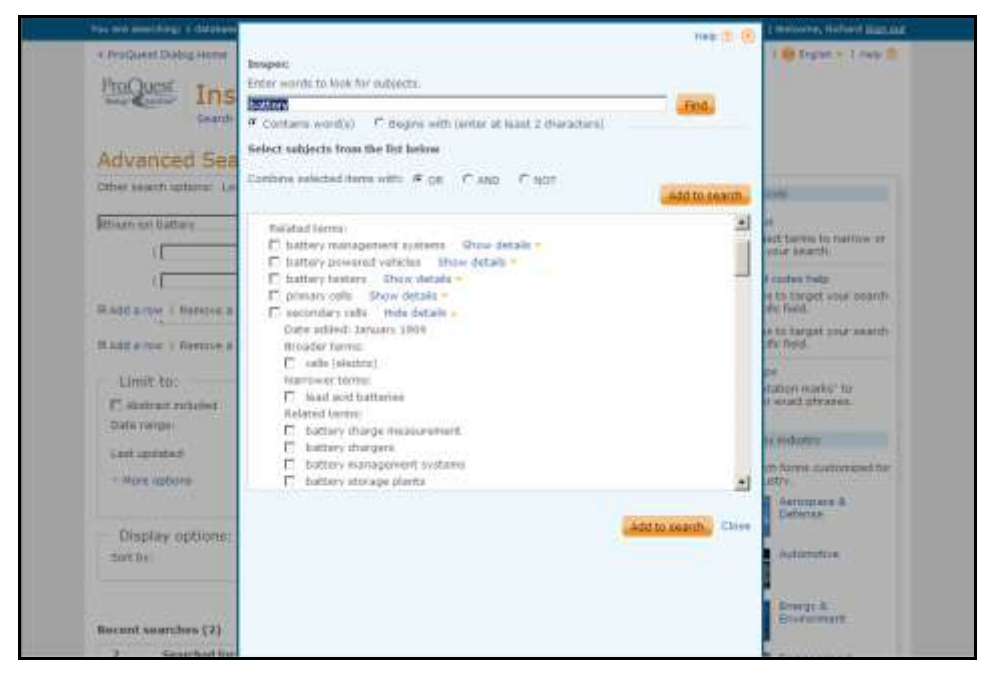

# Searching Inspec

# Logging on

## Login Screen

| ProQuest                              |                                                           |                                                                                                    |
|---------------------------------------|-----------------------------------------------------------|----------------------------------------------------------------------------------------------------|
| Log in                                |                                                           |                                                                                                    |
| Usemane:<br>Passworth                 | T Remander me                                             | Get more out of ProQuest with a My Research account!<br>Log in and create a My Research account to:<br>• Get a username/password sign-in that provides anywhere, anytime<br>access to ProQuest Dialog.                                                                                                 |
| Other ways you<br>• Log in through yo | i can accèss ProQuest Dialog<br>nr library or institution | <ul> <li>Save documents and searches across your ProQuest Dialog sessions.</li> <li>Organize your saved documents with folders.</li> <li>Sat preferences that stay in effect overy time you use ProQuest Dialog.</li> <li>Already have a My Research username/password? Use them to log in.</li> </ul> |
|                                       |                                                           | Need help accessing ProQuest Dialog? •<br>Students and researchers:                                                                                                    |
|                                       |                                                           | <ul> <li>Try one of the other access oppoints provided on this page.</li> <li>Check with your library reference deak or help deak for instructions on connecting to ProQuest Feindkeb.</li> </ul>                                                                                                    |
| Not sure if your boo                  | wser meets ProQuest's minimum browser o                   | equirements? Check your browser settings. If                                                                                                    |
|                                       |                                                           | Authoritative answer                                                                                                    |
| Contact Lis<br>Copyright © 2011 Pri   | oQuest LLC, All rights reserved Terms and Co              | nditoris                                                                                                    |

The Login Screen to Proquest Dialog can be found at:-

http://search.proquestdialog.com/professional/login

#### Help

Help on Proquest Dialog is always available online. The full help file can be accessed by clicking on the Help link in the top right hand corner of the screens.

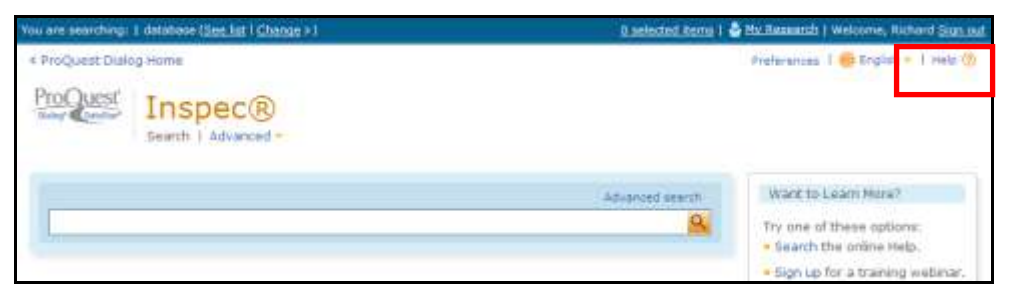

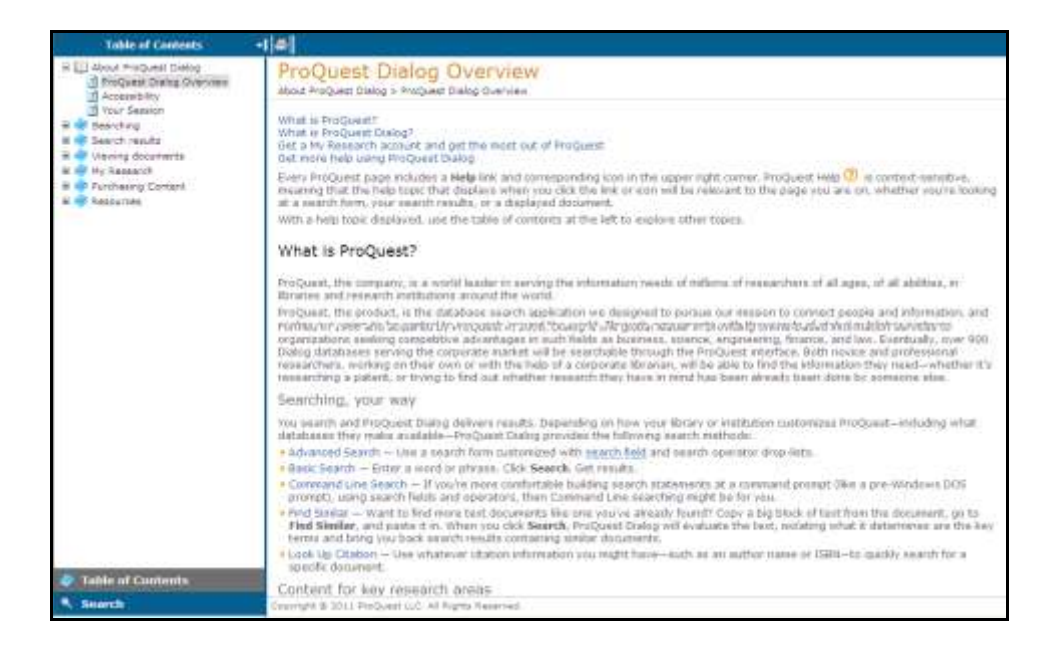

Additional help can be found in the "Search tools" menu in "Advanced search" and "Command line" search. Click on the link to access this help.

| other search options: La | ok up Citation   Cummand Li | Na .               | Search tools                                                                 |
|--------------------------|-----------------------------|--------------------|------------------------------------------------------------------------------|
|                          |                             | All Selda + Isut   | Thesauna                                                                     |
| AND 💌 (                  | ter.                        | ) All folds + text | <ul> <li>Find subject terms to narrow or<br/>broaden your search.</li> </ul> |
| A)D 💌 (                  | or                          | ) Al feids + text  | View held codes help                                                         |
| IAdd a row 1 Remove a    | row                         | Search             | Clear form                                                                   |

#### Subject Searching

The following illustrations use the Advanced Search option

Start a subject search by thinking of some suitable keywords, which broadly define the scope of the intended search. Examine the results of the search for information that can be added to subsequent searches.

| « ProQuest Dialo                          | g Home                         |              |                     |                   |
|-------------------------------------------|--------------------------------|--------------|---------------------|-------------------|
| Dialog <sup>®</sup> DataStar <sup>®</sup> | Inspec®<br>Search   Advanced • |              |                     |                   |
| Advanced                                  | d Search                       |              |                     |                   |
| Other search opt                          | ions: Look Up Citation         | Command Line |                     |                   |
| laser tuning                              |                                |              | All fields + text   | •                 |
| AND 🔽 (                                   | or                             |              | ) All fields + text | •                 |
| AND 💌 (                                   | or                             |              | ) All fields + text | •                 |
| ⊞ Add a row   R                           | emove a row                    |              |                     | Search Clear form |

1) Start by typing a suitable keyword, keywords, or a phrase into the Search box. Boolean logic and Proximity Operators, as well as truncation symbols can be included if required to help broaden or narrow the scope of the search (see below).

2) Select the required fields in which to search. For example the "All Fields + Text" field, or the "Document title" field;

Selecting "All Fields + Text" means that all the descriptive parts of the Inspec record are searched.

Selecting "Document Title" means that the title alone is searched giving results that are highly focussed on the subject area being searched. Titles are short and tend to describe the most important themes contained in a document. N.B. as titles are short when compared to the record as a whole, it is possible that some documents may be missed.

- 4) Select limits if required.
- 5) Click on Search.

#### **Boolean Operators**

The following Boolean operators are available for use in a search query. Depending on the operators used, a search can be broadened or narrowed in scope.

**OR** - finds records that contain at least one of the terms searched. It is used to broaden a search. For example, when searching for computers or networks, results would include all records where the search field contains either the word computers or the word networks or both words.

**AND** - finds records that contain all the terms searched and thus is used to narrow a search. For example, computers and networks would include all records where the record contains both the word computers and the word networks.

**NOT** - finds records that contain one term but not another. It is used to narrow a search by excluding specific terms. For example, computers not networks would include all records where the search field contains the word computers but not the word networks.

#### **Proximity Operators**

Proximity operators can be used to perform a search for 2 or more words that occur up to a specified number or words apart.

**Near/n** - Look for records that contain two search terms, in any order, separated by up to 'n' words, where 'n' is a positive whole number.

**Pre** – Look for records where the search terms are next to each other and are in the specified order (i.e. a phrase). When two or more query words separated by a space are entered in a search then it is assumed that they are adjacent and the automatically inserts the adjacency operator between the words. This **assumed proximity** means that the search "computer networks", for example, is identical to the search "computer Pre networks".

**Pre/n** – Look for records where the search terms are in the order specified in the search and are separated by up to 'n' other words, where n=a positive whole number.

(e.g. computer Pre/2 networks will find records which contain the word networks within two words of computers e.g. computer communication networks, computer network servers would all be retrieved).

#### Truncation

**Unlimited truncation** "\*" – Truncate a search term to retrieve words which the same but have alternative endings. Left hand, Right-hand and internal truncation is possible.. (e.g. searching elect\* retrieves records containing elect, electrical, electricity, electronics, electronically etc.; T\*th retrieves records containing teeth, tooth, tenth etc.; \*ory retrieves records containing hickory, story, history etc.).

**Limited Truncation** "2[\*N] "To specify a specific upper limit for term expansion, use term[\*N]. The default range is 0-10 characters. E.g. colo[\*1]r retrieves records containing colour and color.

**Wildcards** "?" – serves as a substitute for one letters. It can be used at the end of a word or in the middle of it To specify a specific upper limit for term. Multiple wildcards can be used. E.g. t??th retrieves records containing tooth, teeth and tenth, among others.

colo?r retrieves both colour and color;

t??th retrieves both tooth, teeth, tenth etc.

ioni?ation retrieves ionisation or ionization.

Computer? retrieves both computer and computers

#### Search Results

Search Results appear in the Results Manager. There are 3 columns.

Refining options appear on the left hand side.

Actual results are in the central column. They initially appear in the titles display format in groups of 10 per page. This can be changed using the options in the Results Manager. Each reference has links to the Inspec Abstract and complete reference.

To print, e-mail or search results use the options in the Results Manager

#### **Search History**

Search history is an important search and navigation tool. It can be used to review current searches and to build up complex searches by combining previously run queries.

| 3      | Searched for: Ion<br>Hide details -<br>Databases: Inspecti                                               | 726808 result(s)          |                       |
|--------|----------------------------------------------------------------------------------------------------|---------------------------|-----------------------|
|        | 🔛 Save search                                                                                            |                           |                       |
| 2      | Searched for: Ithum<br>Hide details -<br>Ontabases: Dispeciß<br>Save search                              | 103531 resull(s)*         |                       |
| 1      | Searched for: loter turing*<br>Hide detain -<br>Oatabasies: Drupes®<br>                                  | 63873 result(s)           |                       |
| *appro | ximate result count without duplicates                                                                   | 2730                      |                       |
| Combi  | ne searches                                                                                              |                           |                       |
| Combe  | ne searches: (r) and r3<br>Exemples: (c) AND 53 or (c)<br>(53 AND 53) OR (52 AND 52)<br>53 NDT (reatment | <b>Search</b> Search tipe |                       |
|        |                                                                                                    |                           | Authoritative answers |

#### **INSPEC Sample Records**

The following display formats are available. Select the desired one using from the Titles Display format (see below) or the Results Manager.

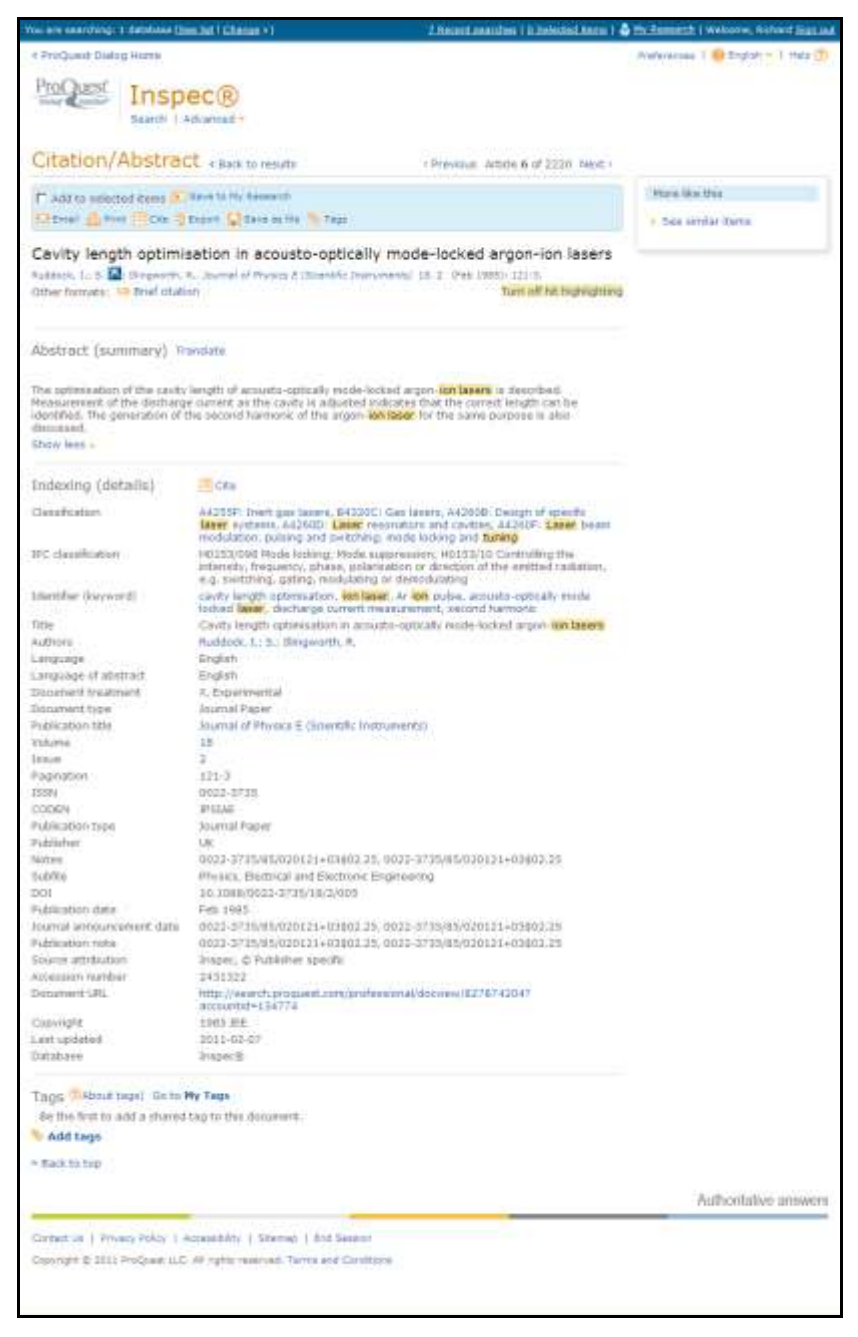

Complete Reference (All Fields)

| F Add to selected items                                                    | 📆 Sava to My Research 🛛 Erical 🚢 Pr                                                                                                    | nt 🔄 Cite 🔛 Expont/Seve = 🦄 Tage |
|----------------------------------------------------------------------------|----------------------------------------------------------------------------------------------------|----------------------------------|
| Connectors between<br>Kobayashi, T.; Saito, E.;<br>Review 24, 1 (1974): 77 | aluminum and copper conductors. II. By friction welding<br>(asahara, T.; Shinoda, T.; Nakane, F.; et al. Showa Wire and Cable<br>-88.                                                                  | Other formats                    |
| © Indexing (details)<br>Title<br>Author<br>Longuage                        | Cita<br>Connotoris between aluminum and copper conductors. II. By finition welding<br>Kobayashi, T.; Sako, E.; Kazahara, T.; Shinoda, T.; Nakane, F.; Odhar, S.;<br>Korreo, H.; Selane, T.<br>Japanase | More Rive this                   |
| Language of abstract<br>Publication title                                  | English<br>Showa Wire and Cable Review                                                                                                    |                                  |
| Volume<br>Issue<br>Pages                                                   | 24<br>1<br>77-88                                                                                                    |                                  |
| Publication type<br>ISSN                                                   | Journal Paper<br>0387-2181                                                                                                    |                                  |
| CODEN<br>Publisher<br>Subfile                                              | EDRAF<br>Inph<br>Eastwal and Electronic Ecologiesion                                                                                                    |                                  |
| Publication date<br>Document type                                          | 1974<br>Sourrai Paper                                                                                                    |                                  |
| Accession number<br>Document URL                                           | 742819<br>http://search.proquest.com/profeseonal/docwew/#245056397<br>popsurbd=134774                                                                                                    |                                  |
| Copyright<br>Database                                                      | 1975 JEE<br>Inspec® (1898 - current)                                                                                                    |                                  |

**Brief Citation** 

#### Inspec Archive Sample record

In addition it is possible to produce a tailor made record by selecting desired fields to be displayed in the Results Manager.

Zeeman-effect and the dependence of electron-mass on the velocity
Pauli. Zeitschrift für Physik 31. 5-6 (1925): 373-385.

Abstract (summary) Translate
On the assumption that the electrons of the K layer contribute essentially to the impulse-moment and to the
magnetic-moment of the atom, we ought to expect an influence of electron-mass variations with velocity upon
the Zeeman-effect in chemically homologous elements, particularly in the alkait metals: the Zeeman-effect
would their depend notably on the atomic number. From the absence of such differences, and also on other
grounds, it is concluded that the above assumption cannot be supported.

| □ Indexing (details) | Cite                                                                           |
|----------------------|--------------------------------------------------------------------------------|
| Classification       | Light (major);<br>A4200: Optics                                                |
| Title                | Zeeman-effect and the dependence of electron-mass on the velocity              |
| Author               | Pauli, W.                                                                      |
| Language             | English                                                                        |
| Document type        | lournal Paper                                                                  |
| Publication title    | Zeitschrift für Physik                                                         |
| Publication date     | 1925                                                                           |
| Volume               | 31                                                                             |
| Issue                | 5-6                                                                            |
| Pagination           | 373-365                                                                        |
| Publication type     | Journal Paper                                                                  |
| Publisher            | Inspec; Germany                                                                |
| Subfile              | Physics                                                                        |
| Publication date     | 1925                                                                           |
| Source attribution   | Inspec. © Publisher specific                                                   |
| Accession number     | 1925A01410                                                                     |
| Document URL         | http://search.proquest.com/professional/docview/8285283367<br>accountid=134774 |
| Copyright            | 2004 IEE                                                                       |
| Last updated         | 2011-02-08                                                                     |
| Database             | Inspec® (1898 - current)                                                       |
|                      |                                                                                |

Tags () About tage | Go to My Tags

Be the first to add a shared tag to this document.

Inspec Archive Record

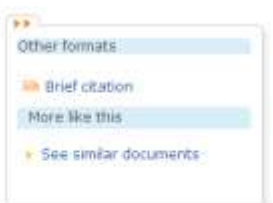

#### Command Line Syntax

Instead of using the Advance Search option, many Dialog commands may be entered directly into the Search box (Command line). The field to be searched can be specified as follows:

SU.("aircraft")

searches for aircraft as a Keyword (Thesaurus Term)

DTYPE("conference paper")

searches for conference papers in the Publication Types field

DTX("economic")

searches for papers which were assigned the Treatment Code "economic".

All field descriptors are listed in the Inspec Prosheet which can be found on the Proquest Dialog website <a href="http://www.dialog.com/prosheets/inspec\_prosheet.pdf">www.dialog.com/prosheets/inspec\_prosheet.pdf</a>

#### **Post-qualification of Sets**

Each search that has been executed is assigned a set number. To modify one of these searches, rather than type out the whole query again, the set number can be used.

You can specify adjacency in post-qualification statements,

| Search Topic    | #  | Search results |
|-----------------|----|----------------|
|                 |    | (Jan 2012)     |
| SU.("aircraft") | S1 | 66722          |
| IF("Display*")  | S2 | 75993          |
| S1 and S2       | S3 | 2877           |

#### **Inspec Thesaurus**

The Inspec Thesaurus is a subject key to the Inspec Database which provides a powerful search aid. The 2012 edition contains approximately 18,755 terms of which some 9,722 terms are preferred terms (Subject Headings). Each Inspec record is typically assigned 5-6 Subject Headings from the Inspec Thesaurus. Subject Headings are always assigned at the most specific level.

Each Subject Heading has a number of terms associated with it. Some of these have a direct relationship with the Subject Heading. (i.e. Broader or Narrower Terms) whilst others deal with related topics (i.e. Related Terms). A Typical example of a Subject Heading entry in the Thesaurus (cold-cathode tubes) is shown below.

Terms under the "Use term for" heading are called Lead-ins. These are a part of the thesaurus but are not searchable themselves, Their purpose is to direct the user to the most appropriate Preferred Term (i.e. the Subject Heading). In this case cold-cathode tubes.

cold-cathode tubes

Use term for:

- counting tubes
- dekatrons

Narrower terms:

**Broader terms:** 

🗉 🔲 electron tubes

**Related terms:** 

🗉 🔲 positive column

#### **Finding Thesaurus Terms**

Finding appropriate Thesaurus Terms for a search requires the adoption of one of several methods:

- Browse the Thesaurus either in Advanced or Command line search.
- Look up terms in Command line search.
- Use search results from a trial search display records either in 'Complete Reference' format or a
  format which includes the 'Subject Headings' field use the Results Manager to select the required
  format.
- Initiate a new search by clicking on any of the 'Subject Headings' displayed in the records retrieved by the original search.

#### **Online Thesaurus**

The thesaurus appears as in the picture below.

Enter one or more search terms into the search box at the top of the screen and click on the Search button to run the search.

Suggested thesaurus terms will be displayed in the context of their hierarchy. Click on the terms of interest for more details.

Select the desired terms. If more than one is required search them using AND or OR Boolean operators.

Use Explode to broaden your original search. Not only is the selected term searched but all its narrower terms are as well.

| 🜔 Thesaurus - Inspe           | bec® - ProQuest Dialog - Microsoft Internet Explorer provided by IET IT Support                        |         |
|-------------------------------|----------------------------------------------------------------------------------------------------|---------|
| 🙋 http://search. <b>proqu</b> | uest.com/professional/inspec/thesaurus/browsepage/\$N/searchTerm/true/commandline/false?accountid=1343 | 774  🗟  |
|                               |                                                                                                    | Help 🥐  |
| Inspec                        |                                                                                                    |         |
| Conneh tommer                 | Find                                                                                                   |         |
| Search terms.                 | Contains word(s)     O Begins with                                                                     |         |
| Browse terms:                 |                                                                                                    | Z       |
| Subject teri                  | rms found:                                                                                             |         |
|                               |                                                                                                    |         |
| ⊞ □ teacher tr                | training                                                                                               |         |
| 🗆 🗖 teaching                  |                                                                                                    |         |
| Narrov                        | ower terms:                                                                                            |         |
| 🗆 🗖 st                        | student experiments                                                                                    |         |
|                               | Use term for:                                                                                          |         |
|                               | demonstrations                                                                                         |         |
|                               | demonstrations                                                                                         |         |
|                               | Broader terms:                                                                                         |         |
|                               | 🗖 teaching                                                                                             |         |
|                               | Related terms:                                                                                         |         |
|                               | educational aids                                                                                       |         |
|                               | physics education                                                                                      |         |
|                               | □ laboratory techniques                                                                                |         |
|                               |                                                                                                    |         |
| Broade                        | der terms:                                                                                             |         |
|                               | social sciences                                                                                        |         |
| Relate                        | ed terms:                                                                                              | -       |
|                               | Next 50  Combine using: O OR O AND O N                                                                 | ют      |
|                               | Explode to include narrower term                                                                       | is      |
| 0 terms sel                   | Add to search                                                                                          | lose    |
|                               |                                                                                                    |         |
|                               | 📔 📄 📄 🖓 100                                                                                            | )% • // |

#### Look up term

In the "Command Line Search" Screen, click on "Look up terms" then select "Look up Subject" from the list of options.

| You are searching: 1 databa                                                                                                    | we (See list   Change >)                                                                                                    | & Recent searches   & Selected items                                                                                             | 🕹 My Ressects (Richard)   Edit 🕶 |
|----------------------------------------------------------------------------------------------------|----------------------------------------------------------------------------------------------------|----------------------------------------------------------------------------------------------------|----------------------------------|
| < All databases                                                                                                    |                                                                                                    | Profess                                                                                                    | moee   🎒 English -   Help 🥎      |
| ProQuest In<br>Basic                                                                                                    | Spec®<br>Search   Advanced =   Command Liv                                                                                                    | ne                                                                                                    |                                  |
| Command Li                                                                                                    | ne search                                                                                                    |                                                                                                    |                                  |
|                                                                                                    |                                                                                                    | - Add search fields   Thesaurus   Robard                                                                                         | count   Field codes   Tips       |
| SulEsart["telecommunic<br>Enter your search set(a<br>Start each set on a new<br>Search uptions O Rep<br>Limit to:<br>Date range:<br>Last updated: | Look up terms<br>The following choices are available to<br>searching.<br>Note that some terms in these lists a<br>documents from those databases<br>Look up Authors<br>Look up Authors<br>Look up Classifications<br>Look up Publications<br>Look up Subject<br>All dates | Help 🥲<br>or looking up terms in the database(s) you're currently<br>are database-specific, and may limit your search results to | Search Clear form                |
| Display options:<br>Sort results by:                                                                                                    | Rale:ance 🔹                                                                                                    | Items per pagel 20                                                                                                    | Aunte Search Classform           |
| Display options:<br>Sort results by:<br>T Indude duplicate                                                                                        | Releance 💽                                                                                                    | Items per page: 20 💼                                                                                                    | ounts Search Clear fo            |

Search for terms by entering words relevant to your subject

| You are searching: 2 dated  | ose (See hit I Charles > ) /                                              | Electric searches I II Selected Remo   🎂 My | Research (Richard)   Eall + |
|-----------------------------|---------------------------------------------------------------------------|---------------------------------------------|-----------------------------|
| « All databases             |                                                                           | Proferences                                 | 😑 trigian 🗸 1 maip 🛞        |
| ProQuest In                 | << Select another look up list<br>Look Up Subject<br>Enter a name.        | Help 📳 🤶                                    |                             |
| Command L                   | [secondary                                                                | Find                                        |                             |
|                             | Containe C Begins with (enter at least 2 characters)                      |                                             | Transmission in Procession  |
| DEVPE("conference pa        | All D-9 A-C D-F G-L J-L N-O P-R S-U V-Z<br>Combine terms with: @ OR O ARD | Add to search                               | The course of the           |
| Total Contract of the local | You've selected 1 subject to add view                                     | * Previous 100 Next 100 >                   | 1                           |
| Start sam set on a ne       | Secondary cells                                                           |                                             | Search Clear form           |
|                             | secondary electron emission                                               |                                             |                             |
| Search options B Re         | E secondary electrons; from oxide cathodes                                |                                             |                             |
| Limit to:                   | C secondary electrons; in magnetron                                       |                                             |                             |
| Last opticited              | C secondary emission                                                      |                                             |                             |
| A REAL PROPERTY AND         | C secondary emission; "contact" volves as electronic switz                | thes                                        |                             |
| Display option              | E secondary emission; "dynamic", process used in "multip                  | actor" image intensifier tube               |                             |
| Sort results by             | secondary emission; 3rd, 4th, 5th periodic elements, co-<br>pulse method  | efficient dependence study by               |                             |
| 🗖 Indude dupicati           | 🖸 secondary emission: Ath period elements, energy distrib                 | oution of secondary electrons               |                             |
| -                           | E secondary emission: [ca]na2 ksb multi-alkali photocathe                 | idea 😜                                      |                             |
| 1                           |                                                                           |                                             | Seatch Clear form           |

N.B. When searching from phrase indexes such as Author, Journal Name or Subject Headings, it is advisable to display the searched term first and then select and search it. This is because the precise phrase must be selected. Click the check-box on the left of a term to select it.

#### Supplementary Headings

Supplementary Headings are words or phrases which express all the significant concepts described in a document (both implicit and explicit). They may contain additional significant concepts that are not contained in the Author Title or Abstract but are found in the full text document. Supplementary Terms are not standardised like subject Headings. A typical display of a Supplementary Terms Field in a record is shown below.

Supplementary terms are particularly useful for the searching of:

- Subjects that are new and for which no appropriate Subject Heading is available.
- Organic chemical substances (this type of substance are not covered by Chemical Indexing).
- Inorganic substances in records added to the database prior to 1987, which is the introduction date for Chemical Indexing.
- Words that have both common and technical meaning (e.g. terminal)
- Acronyms and manufacturers brand names

#### International Patent Classification Codes

Inspec has now mapped its own indexing schemes to the WIPO IPC scheme, enabling IPC codes to be assigned to relevant records. The Inspec implementation of IPC codes is a valuable tool for the prior art searcher, allowing the ready clustering of relevant non-patent literature within the same familiar code structure used for patents. This functionality can be used for Inspec records all the way back to 1969. Initial trials indicate

- that about 75% of Inspec records contain IPC codes, and that the average record with these codes has two assigned to it.
- The IPC scheme and Inspec do not cover exactly the same conceptual territory or approach.
- Consequently the level of precision of the IPC symbols applied varies depending on the relationships between the schemes and specific subjects themselves.
- To assist searches, a list of IPC codes used in Inspec is available to download. The list also contains the hierarchical context to help understand the codes and their text.
- http://www.theiet.org/publishing/inspec/about/records/IPC.cfm
- WIPO has kindly granted the IET the right to use IPC codes but these codes remain the copyright of the World Intellectual Property Organization.
- A typical display of the IPC code field (CP) in an Inspec record is as follows:

IPC are searched using the Command Line Search. Using the following format;

IPC(b62d 65/00) - Designing, manufacturing, e.g. assembling, facilitating disassembly, or structurally modifying motor vehicles or trailers, not otherwise provided for

| Proquest<br>Dialog <sup>®</sup> DataStar <sup>®</sup> | Inspec®<br>Basic Search   Advanced -   Command Line                                                                                                    |                            |                                                   |
|-------------------------------------------------------|----------------------------------------------------------------------------------------------------|----------------------------|---------------------------------------------------|
| IPC(b62d 6                                            | 5/00)                                                                                                    |                            | Modify search   Tips                              |
| 13495 Resu                                            | Its * Search within 🔤 Creat                                                                                                    | e alert 🔊 Create RSS feed  | 💭 Save search 🛛 🎼 Download all results 👻          |
| 0 Selected items                                      | (Clear)                                                                                                    | Save to My Research 🖂 B    | imail 😃 Print 😑 Cite 🛄 Export/Save 🔫              |
| □ Select 1-20<br>□ 1 🕌                                | Brief view     Detailed view       Cooke's tour [automotive]       Professional Engineering 20. 20: 24. Mechanical Engineering Publications Ltd.       Found in:     Inspec® (1898 - current)       Brief citation     Citation/Abstract | (Nov 7, 2007)              | Sort results by:<br>Relevance                     |
| □ 2 👼                                                 | Racing start [Mercedes-Benz AMG]<br>Professional Engineering 20. 13: 32. Mechanical Engineering Publications Ltd.<br>Found in: Inspec® (1898 - current)<br>Brief citation R Citation/Abstract                                            | DPreview<br>(Jul 11, 2007) | Narrow results by  Publication title  Record type |
| 🗖 3                                                   | Electronica en el automovil vision a corto plazo<br>Mundo Electronico 385: 50-4. CETISA-Bokareu Editores S.A. (Apr 2007)<br>Found in: Inspec® (1898 - current)<br>Brief citation Citation/Abstract                                       | (C) Preview                | Subject Classification Language Publication date  |

#### **Inspec Classification**

The Inspec Classification (INSPCC) is a powerful tool which enables a search to be limited to predetermined sections of the Inspec Database.

The Inspec Classification is divided into five sections. Codes begin with

A, B, C, D or E, where:

A = Physics

B = Electrical Engineering and Electronics

C = Computers and Control Engineering

D = Information Technology

E Manufacturing and Production Engineering

A typical section from the Inspec Classification is as follows:

| b5210 | Electromagnetic wave propagation |                                               |  |  |
|-------|----------------------------------|-----------------------------------------------|--|--|
|       | (inc. diffraction, scatt         | (inc. diffraction, scattering and reflection) |  |  |
|       | b5210C                           | Radiowave propagation                         |  |  |
|       | b5210E                           | Light propagation                             |  |  |
|       | b5210H                           | Electromagnetic wave propagation in plasma    |  |  |
|       |                                  |                                               |  |  |

All codes starting with b52... are also indexed as b52. As a result, it is not necessary to use truncation to retrieve a group of codes starting with b52. If the required code is longer than three characters, truncation needs to be used.

Eg.

'b5210.cc.' will retrieve only records which deal with electromagnetic wave propagation in general, whereas 'b5210#.cc.' will also retrieve all records which deal with radiowave propagation, light propagation and electromagnetic wave propagation in plasma.

At least one classification code is assigned for the main subject matter of each record, and additional codes may be assigned for subjects of secondary importance.

Codes are always assigned to the most specific level possible and, depending on the subject matter, can be assigned from one or more of the five sections of the Database. Cross-classification is common between the sections A, B and C, but not between any of these sections and section D. The reason for this is that sections A, B and C are strongly scientific and technical in nature. whereas the D section covers more commercial and management aspects of applied technology.

#### **Outline of the Inspec Classification**

#### A - Physics

- A0 General
- A1 The physics of elementary particles and fields
- A2 Nuclear physics
- A3 Atomic and molecular physics
- A4 Fundamental areas of phenomenology
- A5 Fluids, plasmas and electric discharges
- A6 Condensed matter: structure, thermal and mechanical properties
- A7 Condensed matter: electronic structure, electrical, magnetic, optical props.
- A8 Cross-disciplinary physics and related areas of science and technology
- A9 Geophysics, astronomy and astrophysics

#### **B** - Electrical Engineering & Electronics

- B0 General topics, engineering mathematics and materials science
- B1 Circuit theory and circuits
- B2 Components, electron devices and materials
- B3 Magnetic and superconducting materials and devices
- B4 Optical materials and applications, electro-optics and optoelectronics
- B5 Electromagnetic fields
- **B6** Communications
- B7 Instrumentation and special applications
- B8 Power systems and applications

#### **C** - Computers and Control

- C0 General and management topics
- C1 Systems and control theory
- C3 Control technology
- C4 Numerical analysis and theoretical computer topics
- C5 Computer hardware
- C6 Computer software
- C7 Computer applications

#### **D** - Information Technology for Business

- D1 General and management aspects
- **D2** Applications
- D3 General systems and equipment
- D4 Office automation communications
- D5 Office automation computing

#### **E** – Manufacturing and Production Engineering

- E0 General topics in manufacturing and production engineering
- E1 Manufacturing and production
- E2 Engineering Mechanics
- E3 Industrial sectors

#### **Treatment Codes**

The purpose of treatment codes (DTX) is to indicate what type of approach the author(s) have adopted to the subject they are describing (e.g. theoretical, experimental, review etc.) There are nine Treatment Codes available and they can be used to limit search results to abstracts written in a particular style. For example if reviews of technology are being sought, carry out the subject search then limit the results using General or review Treatment Code.

| Treatment Codes                 |
|---------------------------------|
| application (a)                 |
| bibliography (b)                |
| economic (e)                    |
| general or review (g)           |
| new development (n)             |
| practical (p)                   |
| product review (r)              |
| theoretical or mathematical (t) |
| experimental (x)                |

Treatment codes can be searched in the DTX field

e.g. DTX(economic)

#### **Chemical Indexing**

Inspec's Chemicals field (CI) is a controlled indexing system for inorganic substances and material systems. It is designed to overcome a number of problems which arise in searching for chemical substances in uncontrolled index terms. These include:

- Non-stoichiometric compounds or alloys which may be represented in several ways, e.g. GaAlAs or GaxAl1-xAs.
- Chemical formulae that have the same spellings as common English
- words, e.g., GaP (gap).
- Some chemicals have the same letters and are differentiated by the use of upper and lower case, e.g., Co (cobalt) or CO (carbon monoxide).

*Role indicators* – Each chemical substance which is significant for the record is assigned one of three basic role indicators:

| role | Definition                        | Examples                                                 |
|------|-----------------------------------|----------------------------------------------------------|
| EI   | Element                           | Si; He; Fe                                               |
| bin  | binary (two components)           | GaAs; He-Ne laser; FeMn alloy                            |
| Ss   | system (three or more components) | H <sub>2</sub> SO <sub>4</sub> ; He-Ne-Ar laser; GaAlAs; |

Some substances may be assigned one or more special roles which are of significance to solid-state physics. These are:

| int | Interface system     |  |
|-----|----------------------|--|
| sur | surface or substrate |  |
| ads | Adsorbate            |  |
| dop | Dopant               |  |

The system automatically assigns the appropriate basic role and breaks the substances into their basic components.

#### **Examples of Chemical Substance Indexing**

| $H_2SO_4$                            | H2SO4-ss SO4-ss H2-ss O4-ss H-ss S-ss O                             | ·SS                             |  |
|--------------------------------------|---------------------------------------------------------------------|---------------------------------|--|
| P doped Si                           | Si:P-bin Si-bin P-bin Si-el P-el P-dop                              |                                 |  |
| Cu-Al alloy                          | CuAl-bin Cu-bin Al-bin                                              |                                 |  |
| Si-Au interface                      | Si,Au-int Si-int Au-int Si-el Au-el                                 |                                 |  |
| GaAlAs                               | GaAlAs-ss Ga-ss Al-ss As-ss                                         |                                 |  |
| Ga <sub>x</sub> Al <sub>1-x</sub> As | GaAlAs-ss Ga-ss Al-ss As-ss                                         |                                 |  |
|                                      | Ga <sub>0.25</sub> Al <sub>0.75</sub> As Ga0.25Al0.75As-ss<br>As-ss | Ga0.25-ss Al0.75-ss Ga-ss Al-ss |  |

The user has a choice to search by combining the components together using the adj operator or, where a precise formula is known, by searching for the complete substance. For search examples see pg. 34.

It is also possible to search directly for the following groups:

| AI2O3  | BrO3  | Fe2O4  | MoO4  | P2O7  | TaO3 |
|--------|-------|--------|-------|-------|------|
| AI5O12 | CIO3  | Fe3O4  | NbO3  | P4O12 | TiO3 |
| AsO4   | CO3   | Fe5O12 | Nb2O5 | SeO3  | VO3  |
| As2O3  | CrO3  | Ga5O12 | Nb2O7 | SeO4  | VO4  |
| Bi2O3  | CrO4  | GeO2   | NO2   | SiO2  | V2O5 |
| BO3    | Cr2O3 | GeO3   | NO3   | SiO4  | WO3  |
| BO4    | Cr207 | IO3    | PO3   | SO3   | WO4  |
| B2O3   | FeO3  | MgO3   | PO4   | SO4   | ZrO3 |
| B3O6   | Fe2O3 | MnO4   | P2O5  | S2O3  |      |

#### **Numeric Data Indexing**

Numeric data indexing (NI) overcomes problems due to the variety of ways in which authors may express a particular value. For example, to find all the references to power stations generating between 20 and 30 MW, values in this range may be expressed as 29.2 MW, 27500 kW, 25 megawatts, 29 MWatt, etc., making it impossible to achieve comprehensive retrieval.

Inspec's numeric data indexing standardises the format:

power of 25 megawatts: power 2.5E+07 W

range of 30 Hz to 18 kHz: frequency 3.0E+01 to 1.8+04 Hz

Values are expressed in floating point format, e.g., 1.8E+04 for 18,000 and 9.5E-01 for 0.95. Each numerical index term has the following format:

#### Quantity Value (to Value) Unit

where:

- **quantity** = the physical quantity, e.g., temperature, wavelength;
- unit = the SI type, e.g. metre (M), hertz (Hz), kelvin (K).
- value = the actual value or range expressed in floating point format

A quick guide to numerical quantities and units is presented on pg.38, while search examples are shown on pg. 34.

#### **Astronomical Object Indexing**

Astronomical Object designations (ASI) have been indexed in a separate field since 1995. This allows named or numbered objects to be retrieved more efficiently. The designations are of the following types:

- **Name-based acronyms**. For example, LMC is an acronym for the Large Magellanic Cloud. Objects in constellations, such as R Sct, appear with the IAU-approved three-letter abbreviation for the constellation.
- **Catalogue-based acronyms**. A designation containing an acronym for the catalogue followed by the catalogue entry number. This number may be sequential, such as NGC 204, or it may represent an approximate location in the sky, usually in terms of right ascension and declination (such as PSR 1913+16) or Galactic coordinates (such as G 345.01+1.79).
- Positional information only. For example, 013022+30233.

#### Notes:

- Inspec follows the guidelines produced by the International Astronomical Union. A thesaurus-type document entitled "Nomenclature of Astronomical Catalogue Designations" is available upon request from Inspec.
- For search examples using Astronomical Object Indexing, see pg. 35.

# **Subject Search Examples**

# Eg. 1 Cockpit displays

This example illustrates the use of Thesaurus Terms (Subject Headings)

| Concept                                                    | Search Hints:                                                                                                    | # | Search<br>statement                  | <b>Results</b> Jan 2012 |
|------------------------------------------------------------|----------------------------------------------------------------------------------------------------|---|--------------------------------------|-------------------------|
| Cockpit<br>displays                                        | Under "Advanced Search"<br>type the phrase 'cockpit<br>display?' into the search box<br>and select the default search<br>fields (i.e. Title, Abstract, Key<br>Phrase Identifiers and<br>Subject Heading Words). Use<br>of inverted commas forces<br>the search engine for look for<br>the exact phrase | 1 | "cockpit<br>display?"                | 604                     |
|                                                            | identify appropriate<br>Thesaurus Term by<br>examining Subject Headings<br>in the Search Results.<br>Alternatively browse through<br>the thesaurus                                                                                                    | 2 | SU ("aircraft<br>displays")          | 1372                    |
| head-up<br>displays                                        | associated term (found via<br>Thesaurus)                                                                                                    | 3 | SU("head-up<br>displays")            | 820                     |
| Helmet-<br>mounted<br>displays                             | associated term (found via<br>Thesaurus)                                                                                                    | 4 | SU("helmet<br>mounted<br>displays"). | 1539                    |
| aircraft or<br>head-up or<br>helmet<br>mounted<br>displays | Combine S2, S3 and S4.                                                                                                    | 5 | S2 or S3 or S4                       | 3243                    |

#### Eg. 2 Data analysis in biomedical environment & power industry

This example illustrates the use of Inspec Classification Codes in navigating a search for a general topic such as data analysis to very different subject fields

| Concept                                       | Search Hints                                                                                                    | #  | Search<br>Statement                | <b>Hits</b><br>Jan |
|-----------------------------------------------|----------------------------------------------------------------------------------------------------|----|------------------------------------|--------------------|
| data analysis                                 | In Advanced Search search for<br>"data analysis" in the default<br>fields – Title, Abstract, Key<br>Phrase Identifiers and Subject<br>Headings. Use of inverted<br>commas forces he search engine<br>for look for the exact phrase | S1 | "data analysis"                    | 2012<br>55680      |
|                                               | repeat the search after<br>identification of suitable Subject<br>Headings                                                                                                    | S2 | SU("data<br>analysis")             | 39601              |
| Biomedical<br>environment                     | search for the term biomedic* in<br>the default fields; examine<br>classification codes assigned to<br>the retrieved records                                                                                                    | S3 | Biomedic*                          | 334142             |
|                                               | a87, b75 and c7330 are identified<br>as relevant classification codes<br>(use INSPCC field when<br>searching 'cascaded' codes                                                                                                    | S4 | INSPCC(a87<br>OR b75 OR<br>c7330 ) | 187676             |
| data analysis<br>in biomedical<br>environment | Combine relevant sets                                                                                                    | S5 | S2 and S4                          | 4608               |
| power<br>industry                             | identify relevant classification<br>codes (search in default fields for<br>advanced search and examine<br>search results <b>or</b> browse through<br>classification on p. 17)                                                      | S6 | power                              | 164635<br>7        |
|                                               | B8 and c7410b codes                                                                                                    | S7 | INSPCC(b8 or c7410b)               | 78089              |
| data analysis<br>in power<br>industry         | combine relevant sets                                                                                                    | S8 | S2 and S7                          | 401                |

## Eg. 3 Relative economics of coal-fired & nuclear power stations

This e.g. illustrates the use of the Subject Heading Words and Treatment Codes

| Concept                                             | Search Hints                                                                                 | #  | Search<br>Statement            | Results  |
|-----------------------------------------------------|----------------------------------------------------------------------------------------------|----|--------------------------------|----------|
|                                                     |                                                                                              |    |                                | Jan 2012 |
| Power<br>stations                                   | start in default subject fields                                                              | S1 | power station?                 | 166620   |
| coal-fired<br>power<br>stations                     | limit S1 to records with<br>'coal' appearing in IF<br>field                                  | S2 | S1 and IF(coal)                | 7985     |
| nuclear power<br>stations                           | limit S1 to records with<br>nuclear appearing in IF<br>fields                                | S3 | S1 and IF(nuclear)             | 25338    |
| economics of<br>coal & nuclear<br>power<br>stations | combine the two<br>above sets and limit to<br>documents with a<br>treatment type<br>Economic | S4 | S2 and S3 and<br>DTX(Economic) | 5        |
|                                                     | alternatively, search<br>for 'economic* in Basic<br>Index                                    | S5 | Economic*                      | 383439   |
|                                                     | combine sets using<br>economic? as a<br>Subject Heading Word                                 | S6 | S2 and S3 and S5               | 12       |

#### **Chemical Search Examples**

| Search topic                                               | Search statement                                                               |
|------------------------------------------------------------|--------------------------------------------------------------------------------|
| Element in any role                                        | Cl("si")                                                                       |
| Element with special role (e.g. dopant)                    | CI(si-dop)                                                                     |
| Specific compound, alloy or mixture:                       |                                                                                |
| HgCdTe<br>In <sub>0.36</sub> in a system<br>FeMn alloy     | CI(hgcdte-ss <b>)</b><br>CI(in0.36-ss)<br>CI(femn-bin)<br>CI(Hene-bin <b>)</b> |
| Compound with precise formula (e.g. sulphuric acid, H2SO4) | CI(h2so4-ss)                                                                   |
| Groups of compounds (e.g. niobates)                        | CI(nbo3-ss)                                                                    |

#### **Numerical Search Examples**

| Quantity    | search type | numerical<br>value | search statement |
|-------------|-------------|--------------------|------------------|
| Temperature | Quantity    | Temperature        | NI(Temperature)  |
|             | point value | 4K                 | NITE("4.0e+00")  |
| Size        | point value | 60mm               | NISI(6.0E-02)    |

Notes:

- Numerical data must be enclosed in double quotes
- Positive and negative values within the exponential number are not distinguished. For example, both 60 mm (6.0E-02m) and 600m (6.0E+02m) will be retrieved in the above example use identifier to verify the required set (i.e. search additionally for "60 mm".id. or "60mm".id. if you are searching for the value of 60 mm or alternatively search for "600 m".id. or "600m".id. if this is appropriate for you search.)

| Search Examples                     | Search Statement | Search Hints                                                              |
|-------------------------------------|------------------|---------------------------------------------------------------------------|
| Markarian galaxies                  | ASI(mrk*)        | before 1995:                                                              |
|                                     |                  | IF(mrk or mkn) or<br>IF(markarian or markaryan)                           |
| X-ray source which starts '3A 0322' | ASI(3a 0322*)    | search for the string as indicated                                        |
| Objects with                        | ASI(1608*)       | retrieves objects in both<br>hemispheres                                  |
| positional<br>designations          | ASI(1608-52)     | retrieves objects in a small<br>patch of the sky (southern<br>hemisphere) |

## Astronomical Search Examples

# Treatment Codes/Record Types (search examples and types)

| Treatment - DTX                                                | Document Type - DTYPE                                |
|----------------------------------------------------------------|------------------------------------------------------|
| DTX("practical") or DTX(tr)                                    | DTYPE(Report)                                        |
| application (a)                                                | Book                                                 |
| bibliography (b)                                               | book chapter                                         |
| economic (e)                                                   | conference paper                                     |
| general or review (g)                                          | conference proceedings                               |
| new development (n)                                            | Dissertation                                         |
| practical (p)                                                  | journal paper                                        |
| product review (r)                                             | Patent                                               |
| theoretical or mathematical (t)                                | Report                                               |
| experimental (x)                                               | report section                                       |
| Note: one record may have two or more codes assigned (or none) | <u>N.B:</u> patent coverage was discontinued in 1976 |

## Bibliographic Searching

| Field                                   | label | Search Hints/<br>Notes                                                                                                    | Examples                                   | Search<br>statement               |
|-----------------------------------------|-------|----------------------------------------------------------------------------------------------------|--------------------------------------------|-----------------------------------|
| Author                                  | AU    | browse through the<br>Author Index, then<br>select & search<br>(preferred to<br>searching directly)                                                                                               | M Zahn                                     | AU("zahn m")                      |
| Author<br>Affiliation                   | AF    | search for the name<br>of the organisation or<br>town                                                                                                    | Aston<br>University                        | AF(aston)                         |
| Country of<br>Publication               | РВ    | search directly in the command line                                                                                                    | France                                     | PB(france)                        |
| Language                                | LA    | search directly in the<br>command line <b>or</b> use<br>limit facilities (p. 8)                                                                                                    | French                                     | LA(french)                        |
| Year                                    | YR    | Limit search to<br>certain years using<br>the date range<br>options in Advanced<br>Search. Alternatively<br>search in Command<br>Line using YR                                                    | 1998-1999                                  | YR("1998" or<br>"1999")           |
| Document<br>type<br>publication<br>type | DTYPE | browse through the<br>Publication Type<br>Index Display via <b>or</b><br>search directly in the<br>command line <b>or</b> use<br>limit facilities (for list<br>of publication types<br>see p. 25) | journal<br>article                         | DTYPE(journal<br>paper)           |
| journal name                            | PUB   | browse through the<br>Journal Name Index<br>Display, then select<br>and search (preferred<br>to searching directly)<br>search in command<br>line using adjacency<br>operators                     | IEEE<br>Spectrum<br>(journal)              | PUB("leee<br>spectrum")           |
| conference<br>information               | CFTI  | conference title                                                                                                    | IBC<br>Conference                          | CFTI(lbc)                         |
|                                         | CG    | conference location conference start date                                                                                                    | Amsterdam<br>1996                          | CG(Amsterdam)<br>EVDT(1996-07-30) |
| accession<br>number                     | AN    | unique number is<br>assigned to each<br>record entering the<br>INSPEC Database                                                                                                    | six millionth<br>record on<br>the database | AN(6000000)                       |

| Field              | label      | Search<br>Hints/Notes                                                                                                    | Examples                                 | Search<br>statement          |
|--------------------|------------|----------------------------------------------------------------------------------------------------|------------------------------------------|------------------------------|
| Document<br>number |            | publisher's unique<br>document-specific<br>identity number<br>use quotations in<br>searching replace<br>non-alphanumeric<br>characters with<br>spaces                                                                                                    | S0001-<br>4966(96)001<br>12-9            | ("s0001 4966 96<br>00112 9") |
| report number      | DISNU<br>M | use adjacent<br>operators<br>use quotations for<br>searching<br>number(s)                                                                                                    | ANSI/IEEE<br>Std 802.11,<br>1999 Edition | DISNUM(ansi<br>ieee 1999)    |
| CODEN              | CD         | assigned to journal<br>records;<br>can change over<br>the lifetime of a<br>journal                                                                                                    | APOPAI<br>(Applied<br>Optics)            | CD(apopai)                   |
| ISSN               | ISSN       | assigned to journal<br>records;<br>can change over<br>the lifetime of a<br>journal                                                                                                    | 0003-6935                                | ISSN(0003-6935)              |
| Update Code        | LUPD       | eight-digit code<br>indicating the year,<br>the month and the<br>week of the update;<br>can be selected<br>from Update Code<br>Index Display (via )<br>or search in<br>command line<br>latest update is a<br>limit function on the<br>main search screen<br>(p. 8.) | First update<br>in May of<br>1998        | LUPD(19980501)               |

# Quick Guide to Numerical Quantities and Their Units

| Quantity                | Unit    | Quantity                  | Unit  |
|-------------------------|---------|---------------------------|-------|
| Age                     | Yr      | Loss                      | dB    |
| Altitude                | Μ       | magnetic flux density     | Т     |
| apparent power          | VA      | Mass                      | Kg    |
| bandwidth               | Hz      | memory size               | Byte  |
| bit rate                | bit/s   | noise figure              | dB    |
| byte rate               | Byte/s  | picture size              | Pixel |
| capacitance             | F       | Power                     | W     |
| computer execution rate | IPS     | Pressure                  | Ра    |
| computer speed          | FLOPS   | printer speed             | Cps   |
| conductance             | S       | radiation absorbed dose   | Gy    |
| Current                 | А       | radiation dose equivalent | Sv    |
| Depth                   | М       | radiation exposure        | C/kg  |
| Distance                | М       | Radioactivity             | Bq    |
| efficiency              | Percent | reactive power            | VAr   |
| electrical conductivity | S/m     | Resistance                | Ohm   |
| electrical resistivity  | Ohm     | Size                      | М     |
| electron volt energy    | eV      | stellar mass              | Msol  |
| Energy                  | J       | storage capacity          | Bit   |
| frequency               | Hz      | Temperature               | К     |
| Gain                    | dB      | Time                      | S     |
| galactic distance       | Pc      | Velocity                  | m/s   |
| geocentric distance     | Μ       | Voltage                   | V     |
| heliocentric distance   | AU      | Wavelength                | М     |
|                         |         | word length               | Bit   |